User receives an email when a payment is initiated to the company and scheduled to credit. User clicks on the link within the email to log in to the PayMode website. User can view the remittance information associated with the payment from their PayMode Message Board or from the Reports Menu. Below are the instructions for viewing the remittance information from both areas.

## **Option1:**

User is brought to their Home page. Home page notifies them that there are <u>new</u> <u>messages</u>. User clicks on <u>PayMode Message Board</u>.

| HOME PAYMENTS INVOICING REPORTS ADMINISTRATION PAYMENTS HELP                                                                                                    |                                                                                                    |
|----------------------------------------------------------------------------------------------------|----------------------------------------------------------------------------------------------------|
| Welcome to PayMode, Maine User<br>You have <u>one new message1</u><br>Terms of Use for enrolled members accepted prior to August 5, 2006. Click <u>have</u> to view document.<br>Terms of Use for enrolled members accepted after August 4, 2006. Click <u>have</u> to view document.<br>The Operating Rules were last updated on 09/24/2003. Click <u>have</u> to view the document.<br>Current Company: Maine Vendor | Search PayMode Members<br>PAYMENTS<br>Make a Payment<br>Approve a Payment<br>View Payments Sereeved |
| Recent Activity                                                                                                    | (MORE INFO) Stop a Payment                                                                          |
| Payments Amount Date                                                                                                    | Status Remittance Download                                                                          |
| There has been no activity for this Membership in the past two weeks.                                                                                                    | Cash Management Downloads                                                                           |
| PayMode Messages<br>Payment Confirmation notifications will be deleted after 30 days. Approval Signature Request notifications will also b<br>been taken on the payment.<br>After the notifications are deleted, you will continue to be able to view information on those payments in various Payf<br>click the link below to see your Peetrode messages.<br>PayMode Message Board                                    | e deleted after 30 days if action has<br>Mode Reports.<br>You have one new message.                 |
|                                                                                                    | REPORTS                                                                                             |
|                                                                                                    | Collection Reports                                                                                  |
|                                                                                                    | Payment and Remittance Report                                                                       |
|                                                                                                    | Payment Report                                                                                      |
|                                                                                                    | Exceptions Report                                                                                   |

User is brought to their Paymode Messages. User clicks on <u>Open</u> next to Collector Payment Confirmations.

| HOVE PAYMENTS INVOICING REPORTS ADMINISTRATION OF REMARKSHEET HELP                           |                            |
|----------------------------------------------------------------------------------------------|----------------------------|
| PayMode Messages<br>You have 1 new message                                                   | Maine Vendor<br>Maine User |
| Disburser Payment Confirmations<br>Collector Payment Confirmations (1)<br>Payment Exceptions | Open<br>Open<br>Open       |
|                                                                                              |                            |
| Back                                                                                         |                            |

User is taken to their Messages. User clicks on <u>View</u> under Remit Rpt to view the remittance information associated with the payment.

|   | НОМЕ | РАУМЕ               |                              | ADMINISTRATION | PAYNODE     | HELP    |          | _ |      |   |          |           |                         |          |
|---|------|---------------------|------------------------------|----------------|-------------|---------|----------|---|------|---|----------|-----------|-------------------------|----------|
|   | Pay  | Mode M              | essages                      |                |             |         |          |   |      |   |          |           |                         |          |
| 6 | Coll | actor Payme         | nt Confirmations - 1 message | , 1 unread     |             |         |          |   |      |   |          |           | Maine Use               | er.      |
|   |      |                     |                              |                |             |         |          |   |      |   |          |           | $\frown$                |          |
|   |      | Date                | Disburser Account ID         |                | Collector / | Accoun  | t ID     |   |      |   | Amount A | ttachment | Payment Remi<br>Rpt Rpt | lit<br>t |
|   |      | 11/27/07<br>3:03 PM | StateofMaine.bac             |                | MaineVend   | lor.Rec | eivables |   |      |   | \$756.00 | N/A       | View View               | <u>«</u> |
|   |      |                     |                              |                |             |         |          |   |      |   |          |           |                         | 1        |
|   |      |                     |                              |                |             |         |          |   |      |   |          |           |                         |          |
|   |      |                     |                              | <u>S</u> e     | elect All   |         | Delete   | 1 | Back | 1 |          |           |                         |          |

## **Option 2:**

User is taken to their Home page. User clicks on the Reports tab at the top of the page.

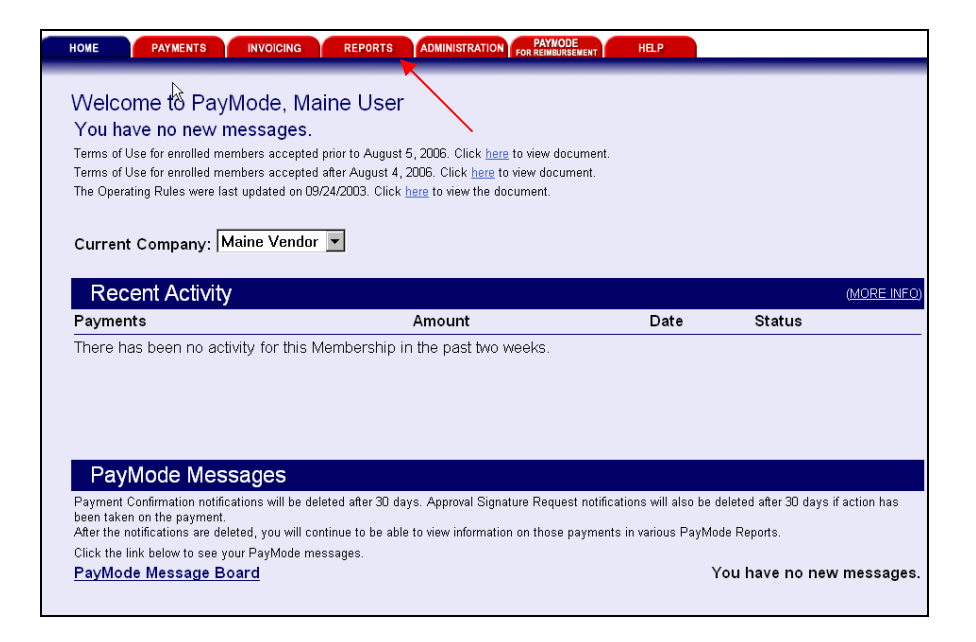

User is taken to the Reports menu. User click on <u>Collector Payment and Remittance</u> <u>Report.</u>

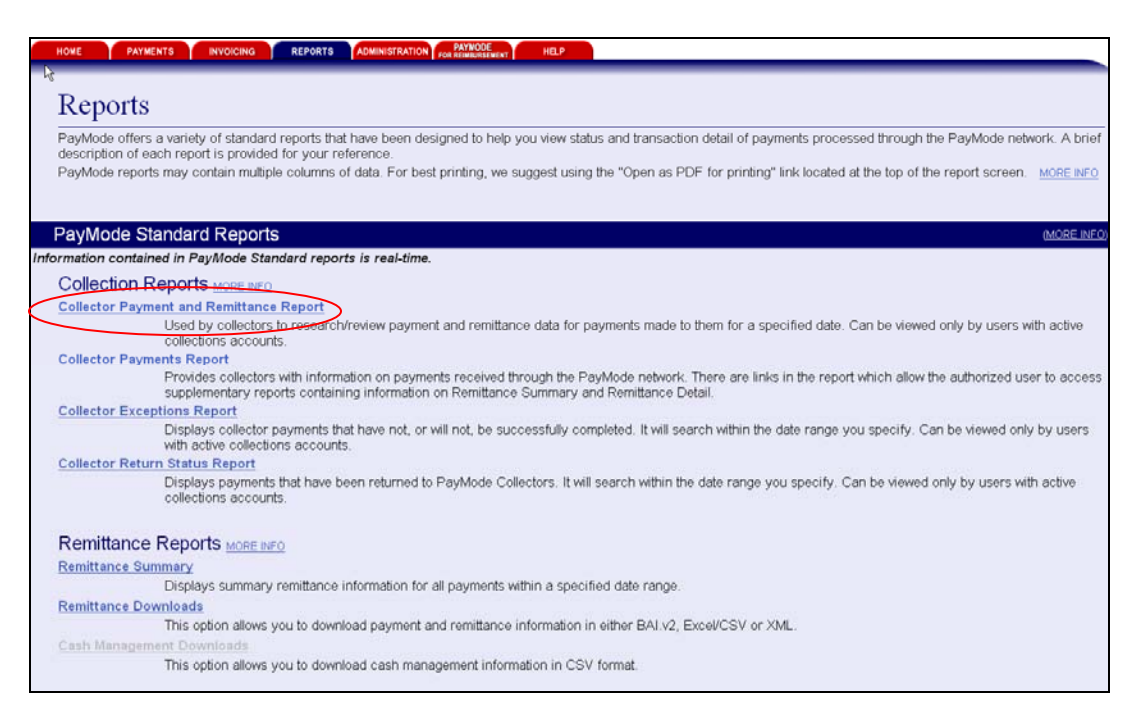

User enters search criteria and clicks Submit.

| HOME PAYMENTS INVOICING REPORTS                                                                                                    | ADMINISTRATION FOR REINBURGEWENT HELP                                                                                                    |
|----------------------------------------------------------------------------------------------------|----------------------------------------------------------------------------------------------------|
| Collector Payment and                                                                                                    | emittance Report                                                                                                    |
| Please specify the selection criteria below and<br>You may generate this report for all of your Pay<br>accounts you want included in the report results | ck Submit to display the report results.<br>lode accounts, only one or multiple PayMode accounts. To select multiple accounts use the Ctrl key and click the PayMod |
| PayMode Account                                                                                                    | MaineVendor.Receivables -                                                                                                    |
| Begin Date *                                                                                                    | 11/27/2007                                                                                                    |
| End Date *                                                                                                    | 11/27/2007 3 Hvax 45 days)                                                                                                    |
| Run Report By:                                                                                                    | Receive Date O Settle Date O                                                                                                    |
| Payment Status                                                                                                    | All Statuses                                                                                                    |
| Payment Amount                                                                                                    |                                                                                                    |
| DPA Number                                                                                                    |                                                                                                    |
| Disburser Payment Number                                                                                                    |                                                                                                    |
| Include Remittances Containing:                                                                                                    |                                                                                                    |
| Invoice Number                                                                                                    |                                                                                                    |
| Buyer's Account Number                                                                                                    |                                                                                                    |
| Customer Account Number                                                                                                    |                                                                                                    |
| Customer Name                                                                                                    |                                                                                                    |
|                                                                                                    | Submit Back                                                                                                    |

The remittance information is displayed.

There is an additional information link that contains additional information regarding the payment they received. User clicks on <u>Click here</u> to display the item. The additional information displays in a separate window.

User can print the report(s) from the browser or click on <u>Open as PDF w/ attachments for</u> <u>printing</u> to print the report in a PDF format.

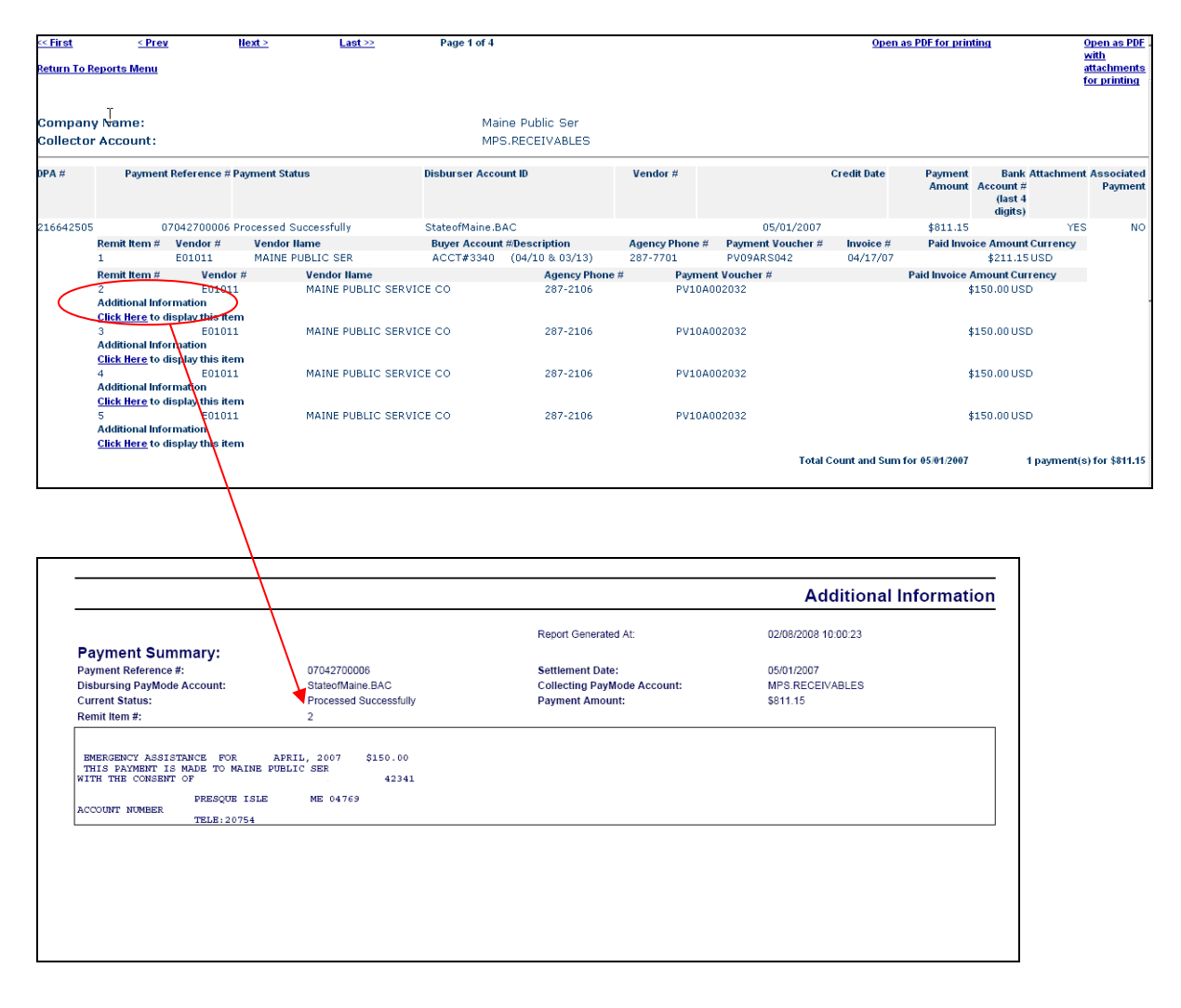